## How to get access to the Flash USDT Sender?

## FLASHUSDT.NET

### **License Plans**

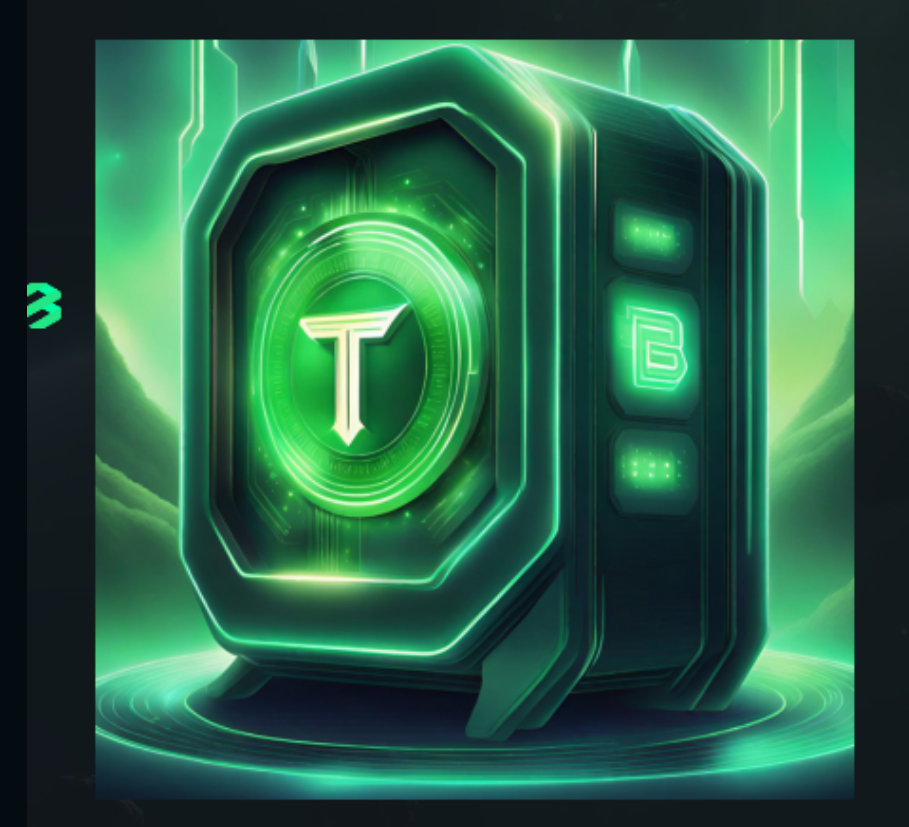

### **DEMO LICENSE**

\$5000 in Flash USDTAll supported networks3 days of access365+ days validity

PRICE: \$350 - BUY WITH CRYPTO

LASHUSDINE

DEMO LICENSE

LITE LICENSE

**PRO LICENSE** 

### Click at the buy button

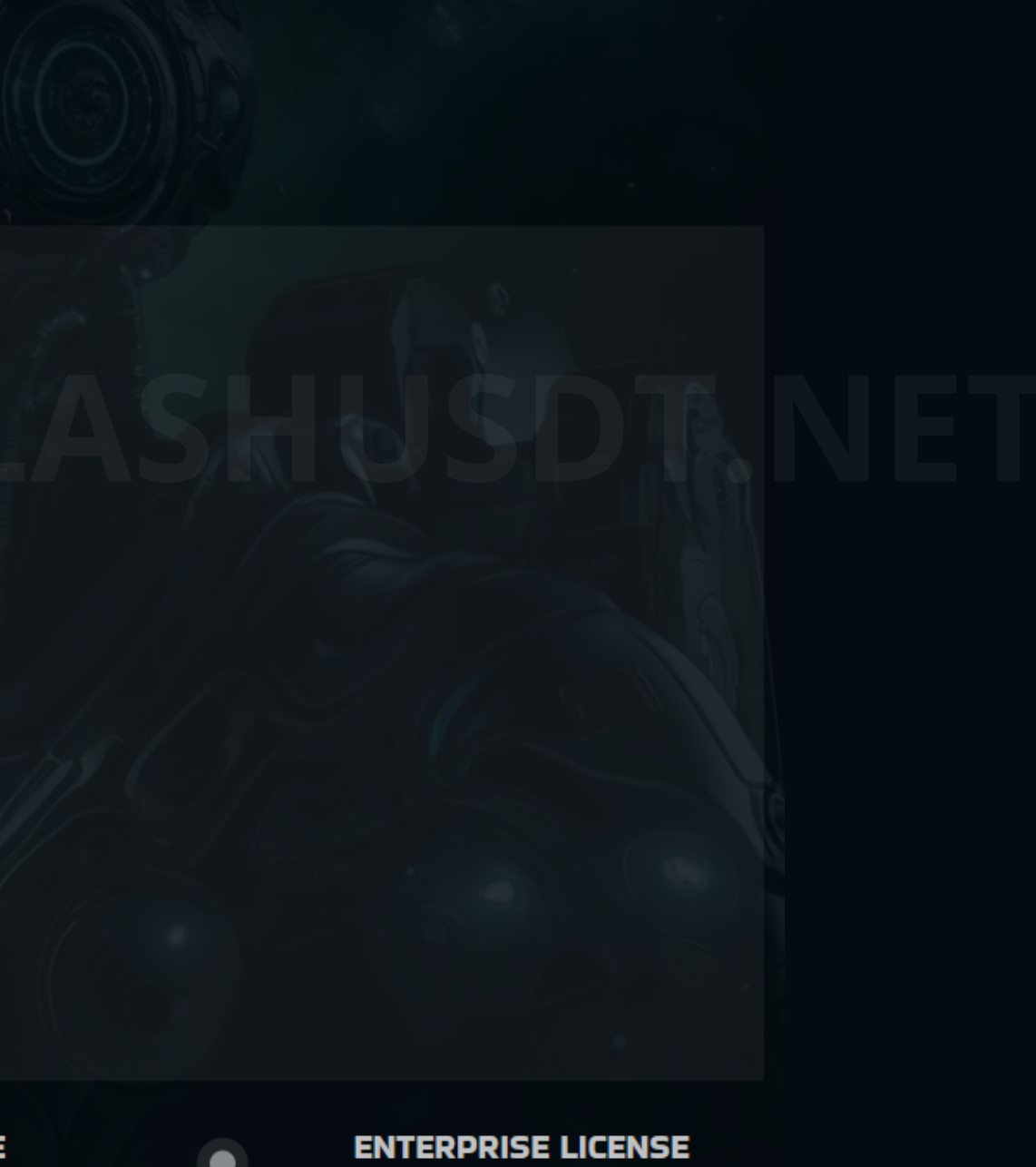

FLASHUSDT.NET

## Make the payment in any of the supported currencies

|                         | Demo License           |      |
|-------------------------|------------------------|------|
|                         | 3 days of access       |      |
|                         |                        |      |
|                         | USD 350                |      |
|                         | <u> </u>               |      |
|                         | Enter your information |      |
| E-mail                  | your@email.com         |      |
|                         |                        |      |
| Bitcoin                 |                        | BTC  |
| Ethereum                |                        | ETH  |
| Tether ETH network      |                        | USDT |
| Tether TRX netwo        | rk                     | USDT |
| BNB                     |                        | BNB  |
| Binance USD BSC network |                        | BUSD |
| Tether BSC netwo        | rk                     | USDT |
|                         |                        |      |

## You'll get the credentials to log in via e-mail

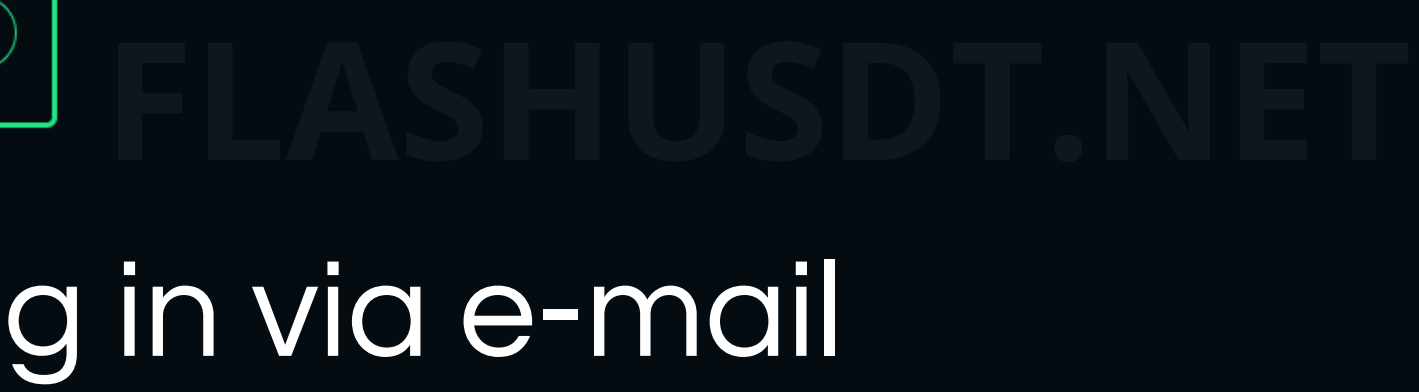

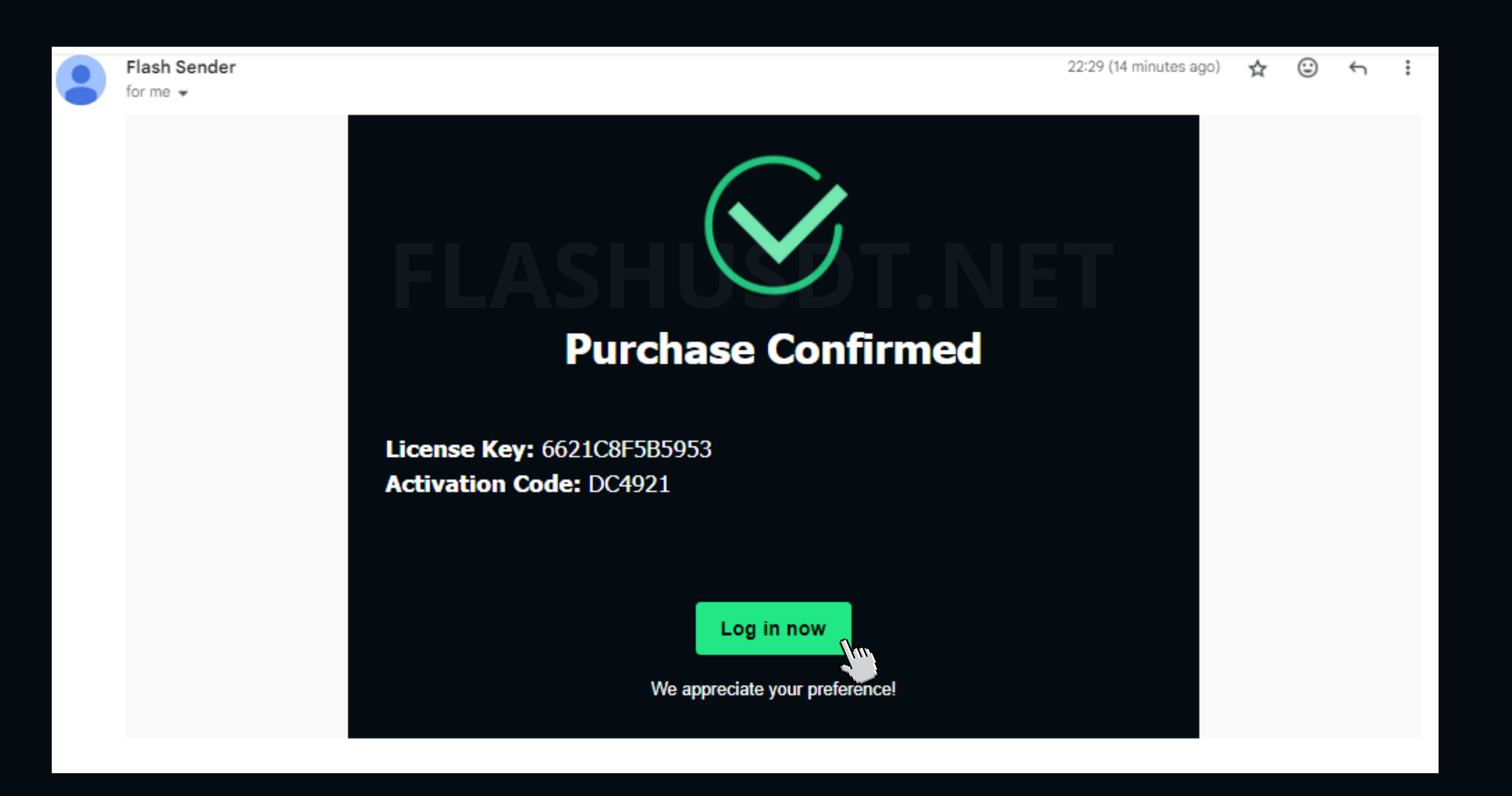

### Just Click The button

# Sign In with the provided credentials SIGN IN

Welcome back! Please enter your details

License

**Activation Code** 

SIGN IN

### And start flashing

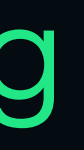

## EASEUSDINET \$10000

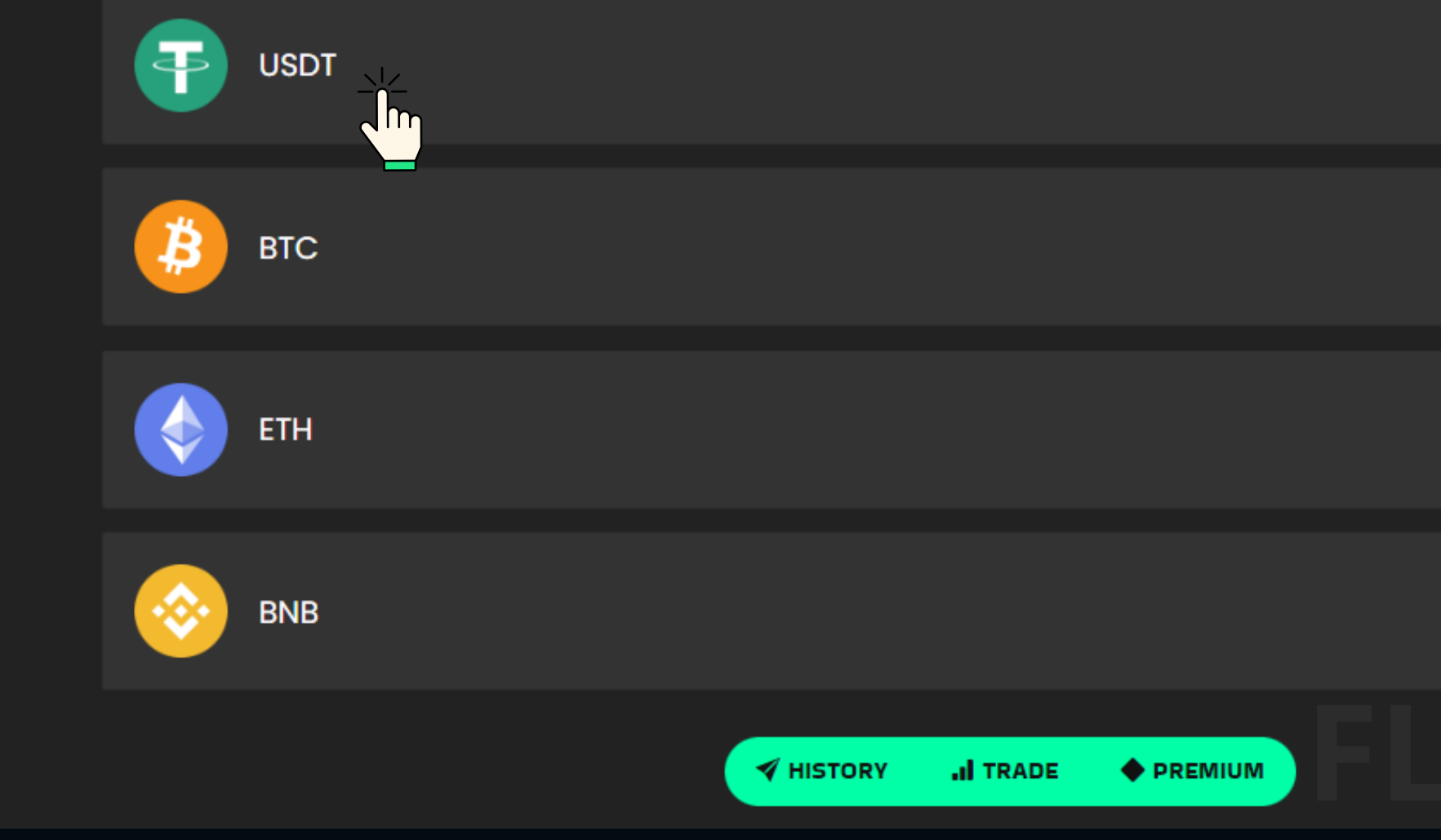

# O.O BNB

\$ 10000 0.0 BTC 0.0 ETH

|                                            | Send USDT |                    |
|--------------------------------------------|-----------|--------------------|
| 0xb4c05fa83e436c6f181778c511135c97fbf2466d |           | Destination Addres |
|                                            |           |                    |
| 577                                        |           | Transfer Amount    |
|                                            | Confirm   |                    |

### **Confirm your transaction**

Network selected: USDT Wallet address: 0xb4c05fa83e436c6f181778c511135c97fbf2466d Amount: 577

Confirm

# Step 2

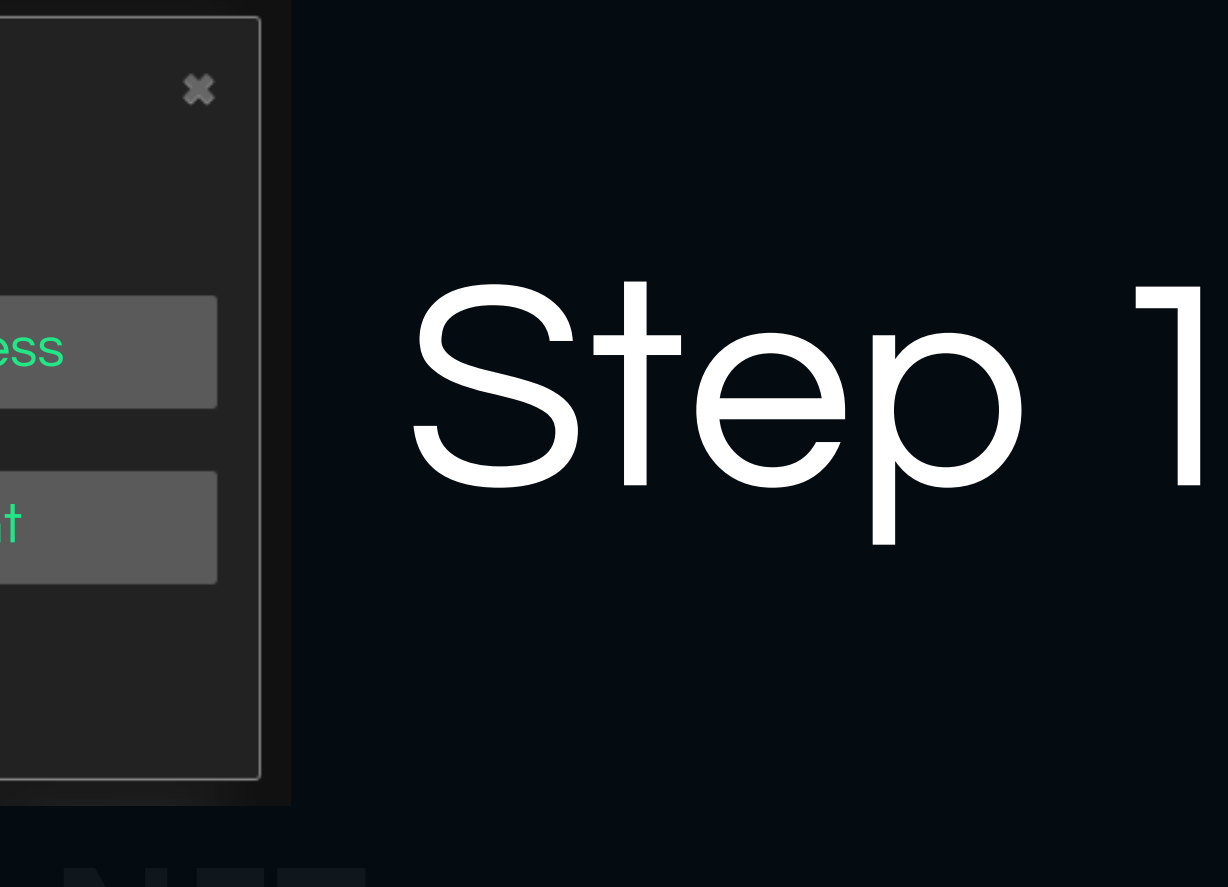

X

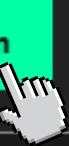

# **Transaction Receipt**

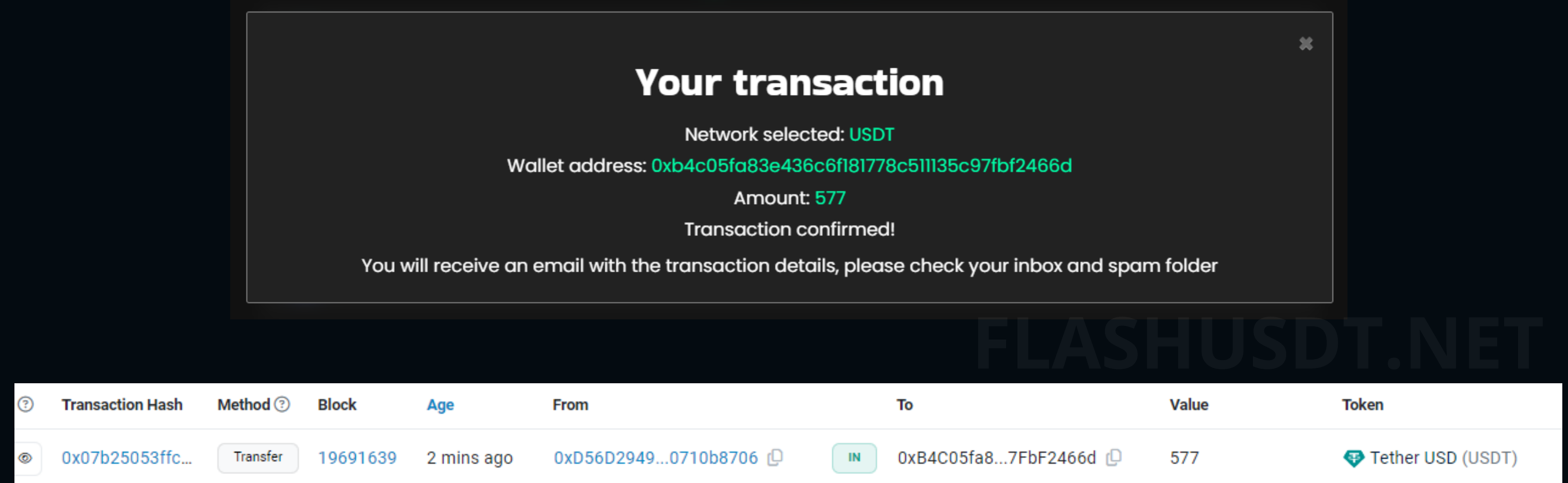

# Transaction confirmation in the blockscan

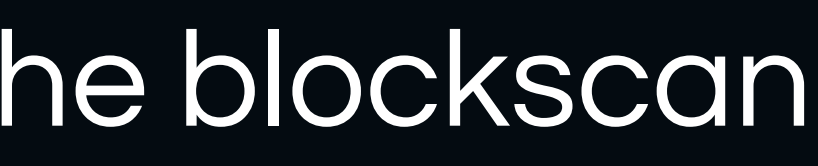

# <u>Get your license now</u>

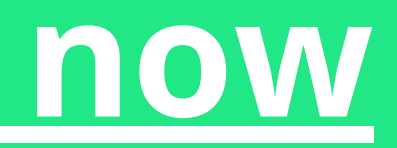